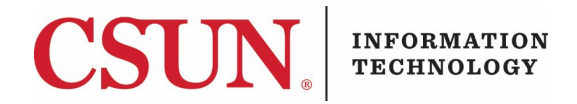

# **IMPORTING YOUR FINAL GRADES INTO PORTAL- QUICK GUIDE**

#### WHY SHOULD I BE INTERESTED IN THIS?

If you're grappling with the challenge of managing multiple large classes, the task of recording final grades might feel like a daunting and time-consuming endeavor. However, there is a method to streamline this process, offering you a chance to significantly reduce the time invested. This process requires either Microsoft Excel or Apple Numbers be installed on your computer. If you do not have Microsoft Excel installed on your computer, you can install it by <u>visiting the Microsoft Office website</u>.

- If you have multiple courses, you will need to follow these steps for each course.
- If you have cross-listed sections in your Canvas course, see special instructions at the end of the guide before you begin Step 1a.

#### DOWNLOAD YOUR CANVAS GRADEBOOK

#### Step 1a:

Go to your course Gradebook:

| CSUN            | Grade Up              | Grade Upload to Portal Demo Course > Assignments |                                                                    |             |  |  |  |
|-----------------|-----------------------|--------------------------------------------------|--------------------------------------------------------------------|-------------|--|--|--|
| Account         | Special Sites         |                                                  | Recent Announcements                                               |             |  |  |  |
| Admin           | Assignments           |                                                  | Q Search                                                           | +Group + As |  |  |  |
| Dashboard       | Quizzes<br>Grades     | 4                                                | Introductory Activity                                              |             |  |  |  |
| [말<br>Courses   | Outcomes              | ø                                                | Introductory Activity                                              |             |  |  |  |
| 28              | <b>Collaborations</b> | Ø                                                | Available until May 13 at 11:59pm   Due May 13 at 11:59pm   10 pts |             |  |  |  |
| Groups          | <b>BigBlueButton</b>  | Ø                                                | 🔢 👦 Group Annotation Activity #1 - Extra Credit                    |             |  |  |  |
|                 | <u>Syllabus</u>       | Ø                                                | Closed   Due Apr 19 at 11:59pm                                     |             |  |  |  |
| <u>Calendar</u> | Announcements         | ø                                                |                                                                    |             |  |  |  |
| Inbox           | Modules               | Ø                                                | li ▼ Quizzes                                                       | 1           |  |  |  |

Export your Canvas Gradebook. The file that gets created by Canvas will be in .CSV format, this format can be opened with Microsoft Excel.

Step 1b:

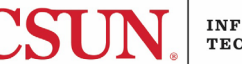

|                   | <u>Demo Course</u> > <u>Grades</u> |                                       |                                             |                      |                      |                                |                     |
|-------------------|------------------------------------|---------------------------------------|---------------------------------------------|----------------------|----------------------|--------------------------------|---------------------|
| Gradebook 🔹       |                                    |                                       |                                             |                      | <b>₫</b>             | tenport 🕂 Expo                 | ort 🔨 🗘             |
| Student Names     |                                    | A                                     | Assignment Names                            |                      |                      | Export Current Gr              | adebook Viev        |
| Q Search Students |                                    | ~                                     | Q Search Assignment Export Entire Gradebook |                      |                      |                                |                     |
| Y Apply Filters   |                                    |                                       |                                             |                      |                      | Previous Export (A<br>11:37am) | Apr 29, 2024 a      |
| Student Name      | Introductory Activity<br>Out of 10 | Group Annotation Activity<br>Out of 0 | y <u>Quiz #1</u><br>Out of 10               | Quiz #2<br>Out of 10 | Quiz #3<br>Out of 10 | Quiz #4<br>Out of 10           | Quiz a<br>Out of 10 |
| Herbert Test 01   | 10                                 | -                                     | 10                                          | 10                   | 10                   | 10                             | 10                  |
| Herbert Test 02   | 9                                  | -                                     | 8.5                                         | 8                    | 7.5                  | 9                              | 8.5                 |
| Herbert Test 03   | 8.5                                | -                                     | 9.5                                         | 9                    | 9.5                  | 8                              | 8.5                 |

### Step 2a:

Open the file download .CSV file in Microsoft Excel and relabel the heading of Column C from **"SIS** User ID" to "Student ID Number".

|   | А             | В      | С           | D            | E       | I      |
|---|---------------|--------|-------------|--------------|---------|--------|
| 1 | Student       | ID     | SIS User ID | SIS Login ID | Section | Introd |
| 2 |               |        |             |              |         |        |
| 3 | Points Poss   | sible  |             |              |         |        |
| 4 | 01, Herbert T | 167202 | mattest01   | mattest01    | gupdc   |        |
| 5 | 02, Herbert T | 167382 | mattest02   | mattest02    | gupdc   |        |
| 6 | 03, Herbert T | 167204 | mattest03   | mattest03    | gupdc   |        |

### Step 2b:

Navigate to the final column in the file, the column heading will be **"Unposted Final Score"**. Type **"Final Letter Grade"** into the cell that is to the immediate right of column with the heading Unposted Final Score.

|   |    | AN           | AO           | AP          | AQ          | AR                   | AS             | AT   |
|---|----|--------------|--------------|-------------|-------------|----------------------|----------------|------|
| 1 | nt | Final Points | Current Scor | Unposted Cu | Final Score | Unposted Final Score | Final Letter G | rade |
| 2 |    |              |              |             |             |                      |                |      |
| 3 |    | (read only)  | (read only)  | (read only) | (read only) | (read only)          |                |      |
| 4 | 5  | 85           | 94.44        | 94.44       | 85          | 85                   |                |      |
| 5 | 9  | 79           | 87.78        | 87.78       | 79          | 79                   |                |      |

The exported gradebook will contain a column for every assessment in your course, as a result the total number of columns will vary from course to course. However the last column will always be labeled "Unposted Final Score". Similarly, column E will always be labeled "Section" this is by default.

Step 2c:

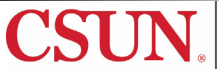

Starting from the column "**F**" highlight all the columns up to and including the column with the heading "**Unposted Current Score**". Once highlighted, delete the columns. This can be done by either rightclicking and selecting delete or by choosing "**Delete**" from the Edit menu.

|    |       | AJ          | AK            | AL      | _ AM                | A            | N     | AO           | AP          | AQ          | AR                   | AS             |
|----|-------|-------------|---------------|---------|---------------------|--------------|-------|--------------|-------------|-------------|----------------------|----------------|
| 1  | Jrren | FINAL Unpos | FINAL Final S | FINAL   | Innos Current D     | aint Einal D | oints | Current Scor | Unposted Cu | Final Score | Unposted Final Score | Final Letter G |
| 2  |       |             |               |         | Cut                 |              |       |              |             |             |                      |                |
| 3  | ly)   | (read only) | (read only)   | (read c | Copy<br>Paste       |              | nly)  | (read only)  | (read only) | (read only) | (read only)          |                |
| 4  | 37.5  | 87.5        | 87.5          |         | Paste Special       |              | 85    | 94.44        | 94.44       | 85          | 85                   |                |
| 5  | 90    | 90          | 90            |         | Insert Copied Colls |              | 79    | 87.78        | 87.78       | 79          | 79                   |                |
| 6  | 100   | 100         | 100           |         | Delete              |              | 85    | 94.44        | 94.44       | 85          | 85                   |                |
| 7  | 37.5  | 87.5        | 87.5          |         | Clear Contents      |              | 81.5  | 90.56        | 90.56       | 81.5        | 81.5                 |                |
| 8  | 37.5  | 87.5        | 87.5          |         | Format Cells        |              | 81    | 90           | 90          | 81          | 81                   |                |
| 9  | 95    | 95          | 95            |         | Column Width        |              | 81.5  | 90.56        | 90.56       | 81.5        | 81.5                 |                |
| 10 | 00    | 90          | 00            |         | 1.0.1.              |              | 94 5  | 02.90        | 02 00       | 94.5        | 94 5                 |                |

Once deleted your file should have significantly fewer columns. Now is a good time to save your file.

|   | A             |      | В      | с                 | D            | E       | F           | G              | н                 |    |
|---|---------------|------|--------|-------------------|--------------|---------|-------------|----------------|-------------------|----|
| 1 | Student       | ID   |        | Student ID Number | SIS Login ID | Section | Final Score | Unposted Final | Final Letter Grad | de |
| 2 |               |      |        |                   |              |         |             |                |                   |    |
| 3 | Points Poss   | ible |        |                   |              |         | (read only) | (read only)    |                   |    |
| 4 | 01, Herbert T |      | 167202 | mattest01         | mattest01    | gupdc   | 85          | 85             |                   |    |
| 5 | 02, Herbert T |      | 167382 | mattest02         | mattest02    | gupdc   | 79          | 79             |                   |    |
| 6 | 03, Herbert T |      | 167204 | mattest03         | mattest03    | gupdc   | 85          | 85             |                   |    |
| 7 | 09 Moron To   |      | 01000E | mattact09         | mottoct09    | dundo   | 01 5        | 01.5           |                   |    |

Please note that when saving the file, you may see a message regarding possible data loss. This is because the file is being saved as a .CSV file format. Ignore this error message because the file must be .CSV to upload to the Portal.

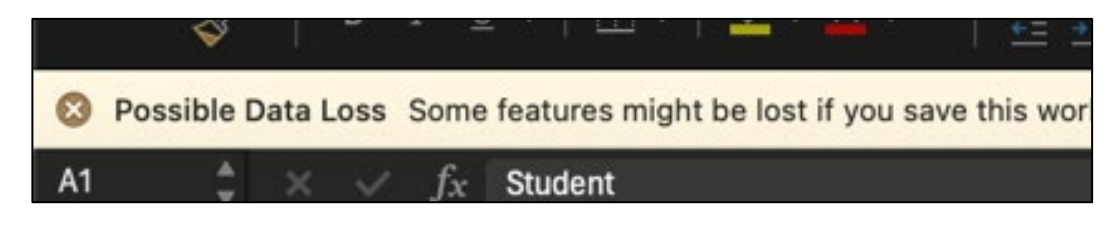

### Step 2d:

Enter the corresponding letter grade to each student into the "**Final Letter Grade**" column. Once you are done entering the letter grade, save the file one again. You are now ready to move onto the next step.

### Step 3a:

Go to <u>www.csun.edu</u> and log into the CSUN Portal. Once logged in go to the **Faculty** tab followed by the **Student Administration** option, and then the **Faculty Center**. Once in the **Faculty Center**, select **Grade Roster** icon for the class you are ready to enter grades for.

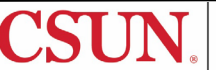

Click on the link labeled "**Import Grades from File**". This will take you to the Grade Import – Instructions page.

| pring \$      | Semester 2024   Regula | ar Academic Ses           | sion   CSU N     | orthridge   Un            | ndergraduate                   |                      |                                            |                     |          |        |         |   |
|---------------|------------------------|---------------------------|------------------|---------------------------|--------------------------------|----------------------|--------------------------------------------|---------------------|----------|--------|---------|---|
|               | a subsection of        |                           |                  |                           | Change                         | Class                |                                            |                     |          |        |         |   |
| 1             | 1.100 C 1.100 C        |                           | <b>1</b> 1. 1993 |                           |                                |                      |                                            | ۲                   |          |        |         |   |
| D             | Days and Times         | Room                      |                  | Instructor                |                                | Dates                |                                            |                     |          |        |         |   |
| V             | We 12:30PM-1:45PM      |                           |                  | 1.0.0                     |                                | 01/22/202            | 4 -<br>4                                   |                     |          |        |         |   |
| т             | ГВА                    | 1.00                      |                  | 10.00                     |                                | 01/22/202            | 4 -<br>4                                   |                     |          |        |         |   |
|               | Grad                   | le Roster Type            | i indi orado     |                           | Approva                        |                      |                                            |                     |          |        |         |   |
| Dis           | erad                   | ter Grade Only            |                  |                           | Approva                        |                      |                                            |                     | Import   | Grades | rom Fil | e |
| Dis           | erad                   | ter Grade Only            |                  | Find                      | View All                       | a   🔜                | First 🕢 1                                  | -38 of 38(          | Import ( | Grades | rom Fil | e |
| ) Dis<br>Stud | ent Grade              | ter Grade Only            |                  | Find                      | View All                       | a   📑                | First 🚯 1                                  | -38 of 38(          | Import ( | Grades | rom Fil | e |
| Dis<br>Stud   | Ient Grade             | Last Name Ro              | oster Grade      | Find                      | View All                       | ic Career            | First ④ 1<br>Grading E                     | -38 of 38(<br>3asis | Import ( | Grades | rom Fil | e |
| Dis<br>Stud   | Int Grade              | Last Name Ro<br>Student 1 | oster Grade      | Find<br>Official<br>Grade | View All                       | ic Career<br>raduate | First ④ 1<br>Grading B<br>Graded           | -38 of 38(<br>Basis | Import ( | Grades | rom Fil | e |
| ) Dis<br>Stud | Ient Grade (TTT)       | Last Name Ro<br>Student 1 | oster Grade      | Find<br>Official<br>Grade | View All  <br>Academ<br>Underg | ic Career<br>raduate | First ④ 1<br>Grading I<br>Graded<br>Graded | -38 of 38 (         | Import ( | Grades | rom Fil | e |

Click on the button labeled "Next", to get to the Grade Import - File Selection page.

| Grade Im                                                                                                   | port - Instructions                                                                                                    | 1-2-3                   |  |  |  |  |
|----------------------------------------------------------------------------------------------------|----------------------------------------------------------------------------------------------------|-------------------------|--|--|--|--|
| Term                                                                                                    | 2243                                                                                                    | Return to Grade Roster  |  |  |  |  |
| Class Nbr                                                                                                  |                                                                                                    |                         |  |  |  |  |
| н                                                                                                    |                                                                                                    | Next                    |  |  |  |  |
|                                                                                                    |                                                                                                    |                         |  |  |  |  |
| Information for                                                                                            | or Faculty                                                                                                    |                         |  |  |  |  |
| Preparing                                                                                                  | Preparing the Import File                                                                                                    |                         |  |  |  |  |
| <ul> <li>Must be</li> <li>Must ha</li> <li>Must co</li> <li>Must no<br/>grades</li> <li>Must co</li> </ul> | <ul> <li>Must be tab delimited (.txt) or comma delimited (.csv)</li> <li>Must have a filename of 60 characters or less</li> <li>Must contain column headings for every column in the file</li> <li>Must not contain special characters with the exception of plus and minus for grades</li> <li>Must contain at least the following:</li> </ul> |                         |  |  |  |  |
| 0                                                                                                    | Student ID (no spaces or dashes)<br>Grade value (only valid grades allowed, plus an                                                                                                    | d minus are accepted)   |  |  |  |  |
| A letter grade for                                                                                         | or a CR/NC class will be converted to the approp                                                                                                    | priate CR/NC grade      |  |  |  |  |
| Only currently e                                                                                           | enrolled students may be uploaded, do not inclu                                                                                                    | de any dropped students |  |  |  |  |

Once you are at the **Grade Import - File Selection** ensure that the "file delimiter" option is set to "**Comma**," and then click on the button labeled "**Get File**".

Page 4 of 12

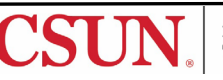

| Grade Import - File Selecti<br>Term 2243<br>Class Nbr                 | Return to Grade Roster Previous Next |
|-----------------------------------------------------------------------|--------------------------------------|
| Information for Faculty                                               |                                      |
| Step 1: Select a file delimiter Co<br>Step 2: Select the file to load | mma , 🗸                              |

Clicking on that button will open a small window so you can upload your .CSV file. Click on the button labeled "**Choose File**" and select the file you prepared in **Steps 2a – 2d**. Click on the "**Upload**" button once you have located and selected the file.

| nport - File Selection                                      | ()-(2)-(3) Return to Grade Roster Previous Next |                                                          |
|-------------------------------------------------------------|-------------------------------------------------|----------------------------------------------------------|
| or Faculty                                                  |                                                 |                                                          |
| ct a file delimiter Comma ,<br>ct the file to load Get File | <u>_</u>                                        |                                                          |
|                                                             |                                                 | File Attachment<br>Choose File USE THIS FILEOAD DEMO.csv |

#### Step 3c:

It will take a few seconds for the file to be uploaded to the Portal. Once the upload is completed you will be automatically taken to the "Grade Import – Column Mapping" page.

The column on the right will include the column headings from your .CSV file. The column on the right is the values that the Portal will use to identify and then assign the appropriate letter grade for each student.

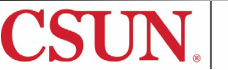

Assign "Student ID" to the Column Description labeled "STUDENT ID NUMBER"; and then assign "Grade" to the Column Description "FINAL LETTER GRADE".

| Grade Import - Column Mappin<br>Term 2243<br>Class Nbr                                                                                                    | g 1 2 3<br>Return to Grade Roster<br>Previous Next |  |  |  |  |  |
|----------------------------------------------------------------------------------------------------|----------------------------------------------------|--|--|--|--|--|
| Information for Faculty                                                                                                    |                                                    |  |  |  |  |  |
| The column headings from your uploaded file display under Column Description. Find the column heading that contains your grade information and map it to GRADE by selecting Grade from the dropdown menu. Find the column heading that contains student ID number from your file and map it to STUDENT ID by selecting Student ID from the dropdown menu. These are the only two rows that need to be mapped. |                                                    |  |  |  |  |  |
| Column Description                                                                                                    | Column Mapping                                     |  |  |  |  |  |
| 1 STUDENT                                                                                                    | ~                                                  |  |  |  |  |  |
| 2 ID                                                                                                    | ~                                                  |  |  |  |  |  |
| 3 STUDENT ID NUMBER                                                                                                    | Student ID 🗸                                       |  |  |  |  |  |
| 4 FINAL SCORE                                                                                                    | · · · · · · · · · · · · · · · · · · ·              |  |  |  |  |  |
| 5 FINAL LETTER GRADE                                                                                                    |                                                    |  |  |  |  |  |
|                                                                                                    | Grade<br>Student ID                                |  |  |  |  |  |

### Step 3d

Once you have mapped the 2 fields, the "Next" button will be able to be clicked.

| Information for Faculty      Previous     Next     Next     N | Clas                                                                                                    | ss Nbr                                          |                                       |  |  |  |  |  |
|----------------------------------------------------------------------------------------------------|----------------------------------------------------------------------------------------------------|-------------------------------------------------|---------------------------------------|--|--|--|--|--|
| Information for Faculty         The column headings from your uploaded file display under Column Description. Find the column heading that contains your grade information and map it to GRADE by selecting Grade from the dropdown menu. Find the column heading that contains student ID number from your file and map it to STUDENT ID by selecting Student ID from the dropdown menu.         These are the only two rows that need to be mapped. <b>Personalize   Find   @   @ First () 1-5 of 5 ()</b> Last <b>Column Description STUDENT STUDENT STUDENT STUDENT STUDENT STUDENT STUDENT STUDENT STUDENT STUDENT STUDENT STUDENT STUDENT STUDENT STUDENT STUDENT STUDENT STUDENT STUDENT STUDENT STUDENT</b> <td>ŀ</td> <td></td> <td>Previous Next</td>                                                                                                    | ŀ                                                                                                    |                                                 | Previous Next                         |  |  |  |  |  |
| The column headings from your uploaded file display under Column Description. Find the column heading that contains your grade information and map it to GRADE by selecting Grade from the dropdown menu. Find the column heading that contains student ID number from your file and map it to STUDENT ID by selecting Student ID from the dropdown menu. These are the only two rows that need to be mapped.           Personalize         Find         Image: Student ID         First         1-5 of 5         Last           Column Description         Column Mapping         1         STUDENT         Image: Student ID         Image: Student ID         Image:                                                                                                    | Infor                                                                                                    | Information for Faculty                         |                                       |  |  |  |  |  |
| from your file and map it to STUDENT ID by selecting Student ID from the dropdown menu.<br>These are the only two rows that need to be mapped.<br>Personalize Find [2] [] First (1-5 of 5 (2-14))<br>Column Mapping<br>1 STUDENT<br>2 ID<br>3 STUDENT ID NUMBER<br>4 FINAL SCORE<br>5 FINAL LETTER GRADE<br>5 Grade                                                                                                    | The column headings from your uploaded file display under Column Description. Find the<br>column heading that contains your grade information and map it to GRADE by selecting<br>Grade from the dropdown menu. Find the column heading that contains student ID number |                                                 |                                       |  |  |  |  |  |
| These are the only two rows that need to be mapped.         Personalize   Find [2] [2]       First (1-5 of 5 ()) Last         Column Mapping         1       STUDENT             Last         2       D </td <td>from y</td> <td>your file and map it to STUDENT ID by selecting</td> <td>ng Student ID from the dropdown menu.</td>                                                                                                    | from y                                                                                                    | your file and map it to STUDENT ID by selecting | ng Student ID from the dropdown menu. |  |  |  |  |  |
| Personalize     Find     First     1-5 of 5     Last       Column Description     Column Mapping       1     STUDENT     ~       2     ID     ~       3     STUDENT ID NUMBER     Student ID       4     FINAL SCORE     ~       5     FINAL LETTER GRADE     Grade                                                                                                    | These                                                                                                    | e are the only two rows that need to be mappe   | d.                                    |  |  |  |  |  |
| Column Description     Column Mapping       1     STUDENT     Image: Column Mapping       2     ID     Image: Column Mapping       3     STUDENT ID NUMBER     Image: Column Mapping       3     STUDENT ID NUMBER     Image: Column Mapping       4     FINAL SCORE     Image: Column Mapping       5     FINAL LETTER GRADE     Image: Column Mapping                                                                                                    |                                                                                                    | Personalize Fi                                  | nd 🛛 🔁 📔 🙀 🛛 First 🕢 1-5 of 5 🕑 Last  |  |  |  |  |  |
| 1 STUDENT     Image: Constraint of the state of the state                      |                                                                                                    | Column Description                              | Column Mapping                        |  |  |  |  |  |
| 2 ID     ✓       3 STUDENT ID NUMBER     Student ID       4 FINAL SCORE     ✓       5 FINAL LETTER GRADE     Grade                                                                                                    | 1                                                                                                    | STUDENT                                         | ~                                     |  |  |  |  |  |
| 3 STUDENT ID NUMBER     Student ID       4 FINAL SCORE     ✓       5 FINAL LETTER GRADE     Grade                                                                                                    | 2                                                                                                    | ID                                              | ~                                     |  |  |  |  |  |
| 4 FINAL SCORE ✓<br>5 FINAL LETTER GRADE Grade ✓                                                                                                    | 3                                                                                                    | STUDENT ID NUMBER                               | Student ID 🗸                          |  |  |  |  |  |
| 5 FINAL LETTER GRADE Grade                                                                                                    | 4                                                                                                    | FINAL SCORE                                     | ×                                     |  |  |  |  |  |
|                                                                                                    | 5                                                                                                    | FINAL LETTER GRADE                              | Grade 🗸                               |  |  |  |  |  |
|                                                                                                    |                                                                                                    |                                                 |                                       |  |  |  |  |  |
|                                                                                                    |                                                                                                    |                                                 |                                       |  |  |  |  |  |

Clicking on the "**Next**" button will then show you the student id numbers and respective letter grade. Click on the "**Submit**" button to send the grades to the Portal.

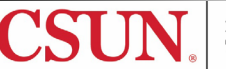

| Grade Import - Grades |         | 1 – 2 – 3<br>Return to Grade Roster<br>Previous  |
|-----------------------|---------|--------------------------------------------------|
|                       | <u></u> |                                                  |
|                       |         |                                                  |
|                       |         | Submit                                           |
|                       | Perso   | onalize   Find   🔄   🔣 First 🕢 1-39 of 39 🕟 Last |
| Student ID            | Grade   | Error Message                                    |
| 1 00000000            |         |                                                  |
| 2 202805816           | A       |                                                  |
| 3                     | В       |                                                  |
| 4                     | A       |                                                  |
| 5                     | B+      |                                                  |
| 6                     | A-      |                                                  |
| 7                     | A-      |                                                  |
| 8                     | A       |                                                  |
| 9                     | B+      |                                                  |
| 10                    | В       |                                                  |
| 11                    | С       |                                                  |
| 12                    | D       |                                                  |
| 13                    | В       |                                                  |
| 14                    | В       |                                                  |
| 15                    | A       |                                                  |
| 16                    | В-      |                                                  |
|                       |         |                                                  |

If there are any errors with the file, or if you mapped the fields incorrectly, an error message will be displayed, along with an explanation of the error next to the Student ID number that triggered the error.

| Class Nbr                  |                     |                                                          |
|----------------------------|---------------------|----------------------------------------------------------|
|                            |                     | Previous                                                 |
|                            |                     |                                                          |
| Information for Fac        | ulty                |                                                          |
|                            | arey                |                                                          |
| The second sector diseases |                     | d Discourse to a file the same the Device shotter        |
| The grades indicate        | d were not importe  | d. Please correct your file then use the Previous button |
| at the top of the pag      | e to go back to the | ine import page and reload the me.                       |
|                            |                     |                                                          |
|                            |                     | Submit                                                   |
|                            |                     |                                                          |
|                            | Perso               | onalize   Find   🔄   🔜 First 🕢 1-40 of 40 🕢 Last         |
| Student ID                 | Grade               | Error Message                                            |
| 1 00000000                 |                     |                                                          |
| 2                          | В                   | Student not found in roster.                             |
| 3.                         | A                   |                                                          |
| 4 . B                      | В                   |                                                          |
|                            |                     |                                                          |
| 5                          | A                   |                                                          |
| 5.<br>6.                   | A<br>B+             |                                                          |

Go back to your .CSV file to fix any errors and then resave your .CSV file. Then click on the "**Previous**" button until you get to the **Grade Import - File Selection** page. Upload the corrected file and map the fields once again.

If there are no errors with either the .CSV file or the field mapping, you will get the following message the reads:

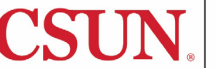

Grade import complete. Please Click 'Return to Grade Roster' link to check the result.

[OK]

| Submit | st                                                                                                    |  |
|--------|----------------------------------------------------------------------------------------------------|--|
| [      | Message                                                                                                    |  |
|        | Import Grade Message (31560,3010)<br>Grade import complete. Please Click 'Return to Grade Roster' link to check the result. |  |
|        |                                                                                                    |  |

Click on the "OK" button and then click on the "Return to Grade Roster" link.

| 1111 2243               |                               | Return to Grade Roster                                                          |
|-------------------------|-------------------------------|---------------------------------------------------------------------------------|
|                         |                               | Previous                                                                        |
| rmation for Eac         | ultu                          |                                                                                 |
|                         |                               |                                                                                 |
|                         |                               |                                                                                 |
|                         |                               |                                                                                 |
|                         |                               |                                                                                 |
|                         |                               | Submit                                                                          |
|                         | Pare                          | Submit                                                                          |
| Studies ID              | Pers                          | Submit                                                                          |
| Student ID              | Pers                          | Submit<br>ionalize   Find   [2]   [] First (1-39 of 39 ) Last<br>Error Message  |
| Student ID<br>000000000 | Pers<br>Grade                 | Submit<br>ionalize   Find   [2]   [] First (1-39 of 39 ) Last<br>Error Message  |
| Student ID<br>000000000 | Perso<br>Grade<br>A<br>B      | Submit<br>ionalize   Find   [2]   [] First (1-39 of 39 ) Last<br>Error Message  |
| Student ID<br>000000000 | Perso<br>Grade<br>A<br>B<br>A | Submit<br>ionalize   Find   [2]   [2] First (1-39 of 39 ) Last<br>Error Message |

#### Step 3e

Once you have returned to the Grade Roster, review your grades one last time to ensure that the student grades are correct. *If you need to change the grade you can do so by clicking on the drop down list next to the student's name.* 

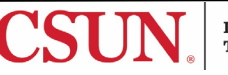

| )isplay | Options<br>*Gi   | ade Roster Typ | Final Grade  | G                 | rade Roster Action *Approval Status | Not Reviewed                  | ✓ Save                |
|---------|------------------|----------------|--------------|-------------------|-------------------------------------|-------------------------------|-----------------------|
| Disp    | lay Unassigned R | oster Grade On | ly           |                   |                                     | ·                             |                       |
|         |                  |                |              |                   |                                     | Im                            | port Grades from File |
|         |                  |                |              | Find 1            |                                     | First (4) 1-39 of 38 (b) Last |                       |
| Stude   | ent Grade        |                |              | rind I v          |                                     |                               |                       |
|         | ID               | Last Name      | Roster Grade | Official<br>Grade | Academic Career                     | Grading Basis                 |                       |
|         | 1 1              | Student 1      | B+ 🗸         | _                 | Undergraduate                       | Graded                        |                       |
|         | 2 2              | Student 10     | DK           |                   | Undergraduate                       | Graded                        |                       |
|         | 3 2              | Student 11     | A- 🗸         |                   | Undergraduate                       | Graded                        |                       |
|         | 4 2              | Student 12     | В 🗸          |                   | Undergraduate                       | Graded                        |                       |
| _       | E 0              | Student 13     |              |                   | Undergraduate                       | Graded                        |                       |

# Step 3f

Once you have confirmed all grades are correct, select "**Approved**" from the "**Approval Status**" dropdown, then click on the "**Save**" button, to complete the approval process.

| 7                 |                                                                                               |                                                       | C                                         | nange Class                                                   |                                                       |            |                        |
|-------------------|-----------------------------------------------------------------------------------------------|-------------------------------------------------------|-------------------------------------------|---------------------------------------------------------------|-------------------------------------------------------|------------|------------------------|
| Days and Times    | Room                                                                                          |                                                       | Instructor                                | Dates                                                         |                                                       |            |                        |
| We 12:30PM-1:4    | 5PM Jerome F                                                                                  | Richfield 118                                         | q                                         | 01/22/2024<br>05/10/2024                                      | -                                                     |            |                        |
| ТВА               | Online C                                                                                      | lass                                                  | C                                         | 01/22/2024<br>05/10/2024                                      |                                                       |            |                        |
| Display Unassigne | *Grade Roster Typ<br>ed Roster Grade On                                                       | e Final Grade                                         | ¥App                                      | roval Status                                                  | Not Reviewed                                          |            | Save                   |
| Display Unassigne | *Grade Roster Typ<br>ed Roster Grade On                                                       | e Final Grade                                         | Y *App<br>Find View /                     | roval Status                                                  | Not Reviewed                                          | Import Gra | Save                   |
| Display Unassigne | *Grade Roster Typ<br>ed Roster Grade On                                                       | e Final Grade                                         | Find   View /                             | roval Status                                                  | Not Reviewed                                          | Import Gra | Save<br>ades from File |
| Display Unassigne | *Grade Roster Typ<br>ed Roster Grade On<br>TTD<br>Last Name                                   | e Final Grade                                         | Find View /                               | III I III FI                                                  | Not Reviewed                                          | Import Gra | Save                   |
| Student Grade     | *Grade Roster Typ<br>ed Roster Grade On<br>TTT)<br>Last Name<br>Student 1                     | e Final Grade<br>ly<br>Roster Grade<br>B+ ✓           | Find   View /                             | II   [2]   [2] Fi<br>ademic Career<br>idergraduate            | Not Reviewed Irst ① 1-38 of 38 ① Grading Basis Graded | Import Gra | Save                   |
| Student Grade     | *Grade Roster Typ<br>and Roster Grade On<br>Last Name<br>Last Name<br>Student 1<br>Student 10 | e Final Grade<br>ly<br>Roster Grade<br>B+ ~<br>B- ~   | Find   View /                             | Il [ ] [] Fi<br>ademic Career<br>idergraduate<br>idergraduate | Not Reviewed                                          | Import Gra | Save                   |
| Student Grade     | *Grade Roster Typ<br>ed Roster Grade On<br>Last Name<br>Student 1<br>Student 11               | e Final Grade<br>ly<br>Roster Grade<br>B+<br>B-<br>A- | Find View A<br>Gride Ac<br>Grade Ui<br>Ui | Il I I I I I I I I I I I I I I I I I I                        | Not Reviewed                                          | Import Gra | Save                   |

Congratulations, you have now recorded the final grades for this course.

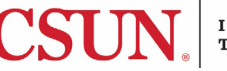

# What to do if you have cross-listed courses?

If you have a cross-listed course, during step 2c, sort the columns so the file is grouped by your course sections. Assign the letter grade for all your students, then save a copy for each of your sections and delete the necessary columns. You will end up with a .CSV file for each unique section, with only the students in that section. Then follow steps 3a-3f in the Portal for each of the courses you teach and repeat as necessary.

Return to Step 2c

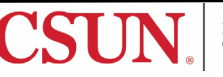

If there is a problem with one or more of the grades or students being uploaded, the problem is flagged and those grades are not uploaded to SOLAR. The errors need to be corrected in the source file and uploaded again. The second upload will not override what has already been uploaded to the grade roster.

Error you might receive:

| 15 104 | 1 | Invalid grade for this student. |
|--------|---|---------------------------------|
| 16 104 | C | Student not found in roster.    |
| 17 106 | F | Student not found in roster.    |
| 18 109 | F | Student not found in roster.    |
| 30 103 | C | Roster already has a grade      |

# ERROR

# **DEFINITION/ACTION**

| Invalid grade for this student. | The grade noted in the file is not a grade that is used in SOLAR.<br>Correct the grade in the file manually and re-upload the file.                                                                                                    |
|---------------------------------|----------------------------------------------------------------------------------------------------|
| Student not found in roster.    | According to SOLAR, the file includes a student who is no longer<br>enrolled in the class. The file data must match what's in SOLAR.<br>Delete the student from the file and re-upload the file.                                                                                                    |
| Roster already has a grade.     | There is already a grade entered in SOLAR for the student and it's different from the grade noted in the file you are uploading. Correct the file and re-upload or correct the grade in SOLAR so the two match.                                                                                                    |
| MAP>ORDER_NUM failed            | This indicates a problem with the file mapping. Make sure the file is .csv comma delimited or .txt tab delimited if you are using a PC. <u>Mac users may have to save their file as "Windows Comma</u> <u>Separated".</u> If your file does not work, do a "save as" and select the correct file type when saving the file. |
| WU grades cannot be uploaded    | WU grades cannot be uploaded. Enter the grade manually                                                                                                    |
| using the grade roster upload   | in the grade roster. Upon SAVE, you will be asked to enter                                                                                                    |
| feature.                        | the Last Date of Attendance.                                                                                                    |

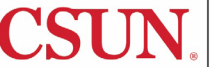

Contact the Faculty Technology Centerr by phone (818-677-3443, online at (<u>https://www.csun.edu/it/faculty-technology-center-ftc</u>).

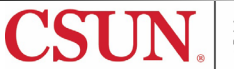